Sabbatical Leave Application

Candidate Submission

\*Troubleshooting tip:

| Overview Dacket                                                                                                    |                                                                                                    |
|----------------------------------------------------------------------------------------------------|----------------------------------------------------------------------------------------------------|
|                                                                                                    | sizes L. S. Second from the transfer of the second second                                                                                                    |
|                                                                                                    |                                                                                                    |
|                                                                                                    | 🔽 💓 Facultul 80.353                                                                                                    |
|                                                                                                    | Understand and another state                                                                                                    |
| Actions                                                                                                    | le Details                                                                                                    |
|                                                                                                    | ablectived Leaves                                                                                                    |
|                                                                                                    |                                                                                                    |
|                                                                                                    |                                                                                                    |
| te Documents                                                                                                    | 1 of 1 👘 🖓 🗸 Cancica                                                                                                    |
|                                                                                                    |                                                                                                    |
| Application Drangesh 1, required 1 Added                                                                                                    | Add Sabhatical Leave                                                                                                    |
| Application - Proposal I + required, i Added                                                                                                    | Adu Sabbatical Leave                                                                                                    |
| Application Proposal                                                                                                    | Jabbartai Leave .                                                                                                    |
| anın manmanı il mener il 1999-985 dan bi av as seconda sociala az azar saka ayas başarı bişar bişar daşırı biş<br>A                                                                                                    | angentary, ng dua wajne an ang pula na na na na na na na na na na na na na                                                                                                    |
| za entroperanezon obcontes cente<br>Transerof projeztianal sona lostionatorepolicento-professionel deselopment                                                                                                    | Sign                                                                                                    |
| odologijezna poroach tistovem o oved                                                                                                    | <ul> <li>Metric description of the second state of the second state of the second</li></ul> |
|                                                                                                    | (a) a second of the second interaction of the second interaction (1).                                                                                                    |
|                                                                                                    |                                                                                                    |
| Details Actions                                                                                                    | Title                                                                                                    |
| Added Fdit Remove                                                                                                    | Sabbatical Leave Proposal.                                                                                                    |
| Program Control of Control of Con |                                                                                                    |
| 2) ชาติ ชาติ ชาติ ชาติ ชาติ ชาติ ชาติ ชาติ                                                                                                    | Design of the second second second second second second second second second second second second second second                                                                                                    |
| Title Details                                                                                                    | Actions                                                                                                    |
| Connication Connication Connication                                                                                                    |                                                                                                    |
|                                                                                                    | - ex fromos and the constant                                                                                                    |